附件

# 报名参训操作手册

#### 一、报名

(一)系统登录

会员访问中国注册会计师协会行业管理信息系统(地址: https://cmis.cicpa.org.cn/#/login)。用户类型据实选择 【会计师事务所】或【注册会计师】或【非执业会员】,输入 会员编号及密码点击登录。

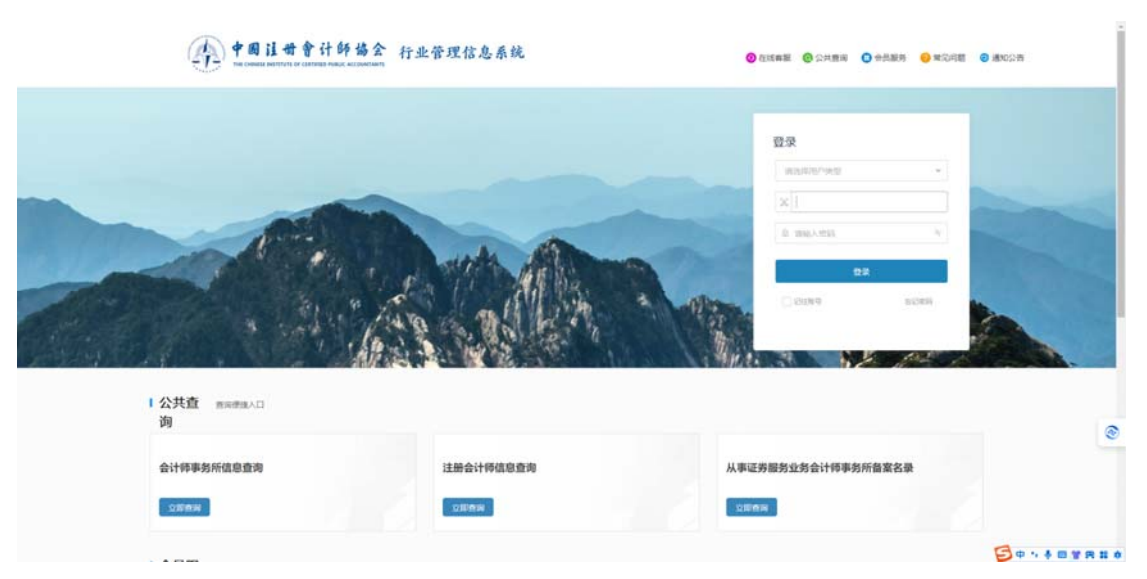

注: 忘记密码可通过常见问题中找回密码相关指引找回。

(二)报名入口

【会计师事务所】报名指引请看"1.会计师事务所报名"; 【注册会计师】个人报名指引请看"2.注册会计师报名";【非 执业会员】个人报名指引请看"3.非执业会员报名"。

1. 会计师事务所报名

1.1 会计师事务所登录后点击【继续教育执业】-【培训 班报名】-【报名】。

| 🚯 行业管理信息系统       |        |                                                                                                    |              |                  |                  |                     |           |          |            |             |           |        | 4        |
|------------------|--------|----------------------------------------------------------------------------------------------------|--------------|------------------|------------------|---------------------|-----------|----------|------------|-------------|-----------|--------|----------|
| =                | 首页 增议  | INERSE ×                                                                                                    |              |                  |                  |                     |           |          |            |             |           | <      | > -      |
| D。 前页            |        | 年度 2024                                                                                                    |              |                  | -                | R 1012/1            |           |          | ~ 服名开始日期   |             |           |        |          |
| © \$20A8         |        |                                                                                                    |              |                  |                  |                     |           |          |            |             |           |        |          |
| 日年校 、            | REAR   | 日期                                                                                                    |              |                  | E 29             | 2W2                 |           |          |            |             |           |        |          |
| 二 基本信息管理         | 12.001 | R etholisikeis = teteolisikeise                                                                                                    | 8. 太军将财不成    | THE BORD         | - Window Rockiel | SHY ARSWES          |           |          |            |             |           |        |          |
| 2 建续数算执业 ^       | 12.01  | TOP OF TO A DETUNDED OF THE TOP OF THE TOP OF TOP OF THE TOP OF THE TOP OF THE TOP OF THE TOP OF THE TOP OF THE TOP OF THE TOP OF THE TOP OF THE TOP OF THE TOP OF THE TOP OF THE TOP OF THE TOP OF THE TOP OF THE TOP OF THE TOP OF THE TOP OF THE TOP OF TOP OF THE TOP OF TOP OF | AL PROPERTY. | ADDOLL, MEDICITY | CEAPTOIRCHEDO    | PINCE COMPSHIELDER. |           |          |            |             |           | $\sim$ |          |
| Ba 短续数商力法查询      | 康特     | 幼期研名称                                                                                                    | 报名开始日期 :     | 报名结束日期:          | 地印时象             | 地别人数(人)。            | 已确认人致(人)。 | 已服人数(人)。 | 本州已报人数(人)。 | 本用納込人数(人) 0 | 地叫班最大报名。  | ain:   | <u>(</u> |
| D。 继续教育计划管理      | 1      | 中注地_2024年第二期在线直接                                                                                                    | 2024-05-31   | 2024-06-16       | 部门经理项目           | 500                 | 0         | 7        |            |             |           | 本新学员   | 报告       |
| B 继续教育计划查询       | 2      | 留注助_第一期会计师事务所合                                                                                                    | 2024-05-09   | 2024-05-21       | 其他注册会计           | 1000                | 872       | 873      |            |             |           | 本所学员   | 报名       |
| B) 地址的服务         | 3      | 中注地_2024年第一期在线直接                                                                                                    | 2024-05-07   | 2024-05-24       | 从业人员注册           | 5000                | 1913      | 1916     |            |             |           | 本新学员   | 报告       |
| D) naviesman 📢 🤇 | 4      | 省注助_数据资产入表专题培训                                                                                                    | 2024-04-07   | 2024-04-22       |                  | 2500                | 0         | 0        | 0          | 0           |           | 本所学员   | 現名       |
| B 地以日日新潟(内部地以日日) | 5      | <b>省汪助_上市公司和新三联企业</b>                                                                                                    | 2024-02-14   | 2024-02-21       |                  | 1000                | 0         | 0        | 0          | 0           |           | 本所学员   | 服告       |
| D) 注闭地以体况查询      |        |                                                                                                    |              |                  |                  |                     |           |          |            |             |           |        |          |
| D。 年度总结管理        |        |                                                                                                    |              |                  |                  |                     |           |          |            |             |           |        |          |
| B 高端人才-台伏人培训班报名  |        |                                                                                                    |              |                  |                  |                     |           |          |            |             |           |        |          |
| B。高誠人才·中青年人才推荐   |        |                                                                                                    |              |                  |                  |                     |           |          |            |             |           |        |          |
| (1) 注册管理 ~       |        |                                                                                                    |              |                  |                  |                     |           |          |            |             |           |        |          |
| こ 北方派官 、         |        |                                                                                                    |              |                  |                  |                     |           |          |            |             |           |        |          |
| 行业贡献             |        |                                                                                                    |              |                  |                  |                     |           |          |            |             |           |        |          |
| E1 (79/28)       |        |                                                                                                    |              |                  |                  |                     |           |          |            |             |           |        | 0        |
| A 代表人士信息数据库      |        |                                                                                                    |              |                  |                  |                     |           |          |            |             |           |        | -        |
| D Filth MOD#     |        |                                                                                                    |              |                  |                  |                     |           |          |            |             |           |        |          |
|                  |        |                                                                                                    |              |                  |                  |                     |           |          |            |             |           |        |          |
| 08 INDUSTRY 191  |        |                                                                                                    |              |                  |                  |                     |           |          |            |             |           |        |          |
|                  |        |                                                                                                    |              |                  |                  |                     |           |          |            |             |           |        |          |
|                  |        |                                                                                                    |              |                  |                  |                     |           |          |            | #5% 2 1 5   | 20 @//8 ~ | 85 1   | 75       |

 1.2 部分信息系统自动带出,可根据实际情况点击进行 修改,特别注意核实手机号码,手机将作为参训账号开通权
 限。修改检查后点击【报名】即可提交报名信息至省注协。

| 🚯 行业管理信息系统                                                                                  |     |      |       |        |                                                                                                    |                                                    |                                                    | anticeteri                                          | SECTOR STREET                        |              |           | Q 4         | <b>4</b> ~ |
|---------------------------------------------------------------------------------------------|-----|------|-------|--------|----------------------------------------------------------------------------------------------------|----------------------------------------------------|----------------------------------------------------|-----------------------------------------------------|--------------------------------------|--------------|-----------|-------------|------------|
| =                                                                                           | 103 | 页 地址 | モ泉名 > | <      |                                                                                                    |                                                    |                                                    |                                                     |                                      |              |           |             | $\sim$     |
| <ul> <li>5。 前页</li> <li>5. 前页</li> <li>5. 和公用県</li> <li>1. 和社</li> <li>2. 基本活動繁荣</li> </ul> |     |      |       |        |                                                                                                    | 报名注意事项<br>•报名完毕后,<br>•因故无法参加<br>•如果勾选了考<br>•先编写信意。 | 请注意意间确认信息<br>0、请随和通知培训这<br>"页的注述,请填写必<br>再勾选人员信息后, | 1; 经确认后,请按时参加<br>施单位。否则,将全受到<br>请字段,在翻页之前请外<br>点击报名 | cm8411<br>14년(년<br>1년(帝) 1년(帝) 181년) |              |           |             |            |
| 2) 建煤款算执业 ^                                                                                 |     | 建闭姓名 |       |        |                                                                                                    | 注闭病带                                               |                                                    |                                                     |                                      | <b>煎肉</b> 清空 |           | 10          | )          |
| B。 继续教育计划管理                                                                                 |     |      |       |        |                                                                                                    |                                                    |                                                    |                                                     | 可点击补充或修改手                            | 机号,手机将作为参训账号 | 开通权限及计算学时 | 88 <b>F</b> | 18         |
| B 继续教育计划撤销                                                                                  |     |      | 80    | 11/5@0 | 11/01/45                                                                                                    | 出生日期:                                              | 19 RI                                              | 1046                                                | #40.                                 | Email        | 暴责件度      | 8764        |            |
| B 地址短程                                                                                      |     |      | 1     |        |                                                                                                    | 1.000                                              |                                                    |                                                     |                                      | T.           | 5         | 8           | ~ [        |
| D。 地址短暂理                                                                                    |     |      | 2     |        | 1000                                                                                                    |                                                    | 1                                                  |                                                     |                                      | <b>4</b> 0   |           |             | ~          |
| 自动把查询(内部培训)组)                                                                               |     |      | 1     |        |                                                                                                    | These sectors                                      |                                                    |                                                     |                                      |              |           |             | ~          |
| G 注照培训情况意用                                                                                  |     |      | 4     |        | 1000                                                                                                    | 1000.00011                                         |                                                    |                                                     |                                      |              |           |             |            |
| D。 年表总结管理                                                                                   |     |      |       |        | and the second second se |                                                    | 12                                                 |                                                     |                                      |              |           |             |            |
| G。 南映人才-台伏人地印图报名                                                                            |     |      | -     |        |                                                                                                    | 1.000                                              |                                                    |                                                     |                                      |              |           |             |            |
| Ba 扁桃人才-中青年人才推荐                                                                             |     |      | •     |        | 1000                                                                                                    | 1.000                                              |                                                    |                                                     |                                      | -            |           |             |            |
| た 注册管理 ・                                                                                    |     |      | 1     |        | 10000                                                                                                    | 1000000                                            | 1.0                                                |                                                     |                                      |              |           |             |            |
| P1 4867                                                                                     |     |      | 8     |        | 100                                                                                                    | 1                                                  | 1.0                                                |                                                     | -                                    | -            |           |             | · ·        |
| (Long)                                                                                      |     |      | 9     |        | ACCES.                                                                                                    | 1000100000                                         |                                                    |                                                     | _                                    | _            |           | 6           |            |
| Traction                                                                                    |     |      | 10    |        | 1000                                                                                                    | 10000                                              |                                                    |                                                     |                                      |              | ā ·       | ā           | 0          |
| 1732/Rulk                                                                                   |     |      | 11    |        | prost.                                                                                                    | 100010010                                          | 181                                                |                                                     |                                      |              | a -       |             | - 00       |
| 6 代表人士信息数据库                                                                                 |     |      |       |        |                                                                                                    |                                                    |                                                    |                                                     |                                      |              |           |             |            |
| B。行业供业和已增                                                                                   |     |      |       |        |                                                                                                    |                                                    |                                                    |                                                     |                                      |              |           |             |            |
| D) 排放偿保手机                                                                                   |     |      |       |        |                                                                                                    |                                                    |                                                    |                                                     |                                      |              |           |             |            |

 1.3 若事务所需为所内助理人员培训,可点击【基本信息管理】-【非注师从业人员管理】-【新增】或【导入】先添加助理人员名单,对于开放至助理人员参训的培训,即可 在报名名单中查询到助理人员信息。

| 💮 行业管理信息系统     |                      |                        | 建议使用合数测试器         |                             | Q Q 🕘 🗸     |
|----------------|----------------------|------------------------|-------------------|-----------------------------|-------------|
| =              | 首页 非注颅从业人员管理 ×       |                        |                   |                             | د >         |
| D。 普页          |                      |                        |                   |                             |             |
| ○ 東的湖島         | 姓名 输入交率              | 身份证号 输入文本              |                   | na me                       |             |
| 🗇 年稔 🖌 🚺 🗸 🗸   | Control Restored and | 百次有论学                  | tt v              |                             |             |
| こ 基本信息管理       |                      |                        |                   | WORDER - PERSONNEL MIT      |             |
| 中务所基本情况 >      |                      | ◎ 事务所集约 ◎ 事务所名称 ◎ 所在地区 | ○ 田生日期 ○ 是否中共党员 ○ | EMIBINI ◎ MIBAREERSK ◎ 字/// | ÷ M179863 0 |
| 🔄 走出去信息 🛛 🗸 🖌  |                      |                        |                   |                             |             |
| 白 共山网络信息 🛛 👻   |                      |                        |                   |                             |             |
| 社会委任信息 ×       |                      |                        |                   |                             |             |
| DA 非自主师从业人员管理  |                      | _                      | _                 |                             |             |
| B。加入国际网络北国际教器信 |                      |                        |                   |                             |             |
| G》 单位会员证书      |                      |                        |                   |                             |             |
| 管 继续教育执业 ×     |                      |                        |                   |                             |             |
| こ 注册管理 ~       |                      |                        |                   |                             |             |
| □ 业务监管 ~       |                      |                        |                   |                             |             |
| 行业贡献           |                      |                        |                   |                             |             |
| □ 行业党建 ×       | 0 13                 |                        |                   |                             |             |
| B. 代表人士信息数据库   | 14                   |                        |                   |                             |             |
| D。 行业执业知识库     | 15                   |                        |                   |                             |             |
| Ba 修改密保手机      | 16                   |                        |                   |                             | ۲           |
|                |                      | 440503010              |                   |                             |             |
|                |                      |                        |                   |                             |             |
|                |                      |                        |                   |                             |             |
|                | 21                   |                        |                   |                             |             |
|                |                      |                        |                   |                             |             |
|                |                      |                        |                   | 1 2 > 50条/8                 | ā× 離至 1 页   |

### 2. 注册会计师报名

2.1 注册会计师登录后点击【继续教育】-【培训班报名】 -【报名】。

| 行业管理信息系  | 统   |         |                                                                                                    |                       |                          |                    |               |           |          |                 |        | Q    | ه و |
|----------|-----|---------|----------------------------------------------------------------------------------------------------|-----------------------|--------------------------|--------------------|---------------|-----------|----------|-----------------|--------|------|-----|
| =        |     | 增初的报名   | ×                                                                                                    |                       |                          |                    |               |           |          |                 |        |      | <   |
| 我的消息     |     |         | -St. 2024                                                                                                    |                       |                          | <b>培动的象</b> 1813/8 |               |           | ~ 报名开    | 出日期             |        |      |     |
| 門位       | ~   |         |                                                                                                    |                       |                          |                    |               |           |          |                 |        |      |     |
| 医半情况     | \ ~ | 服名结束日   | 388                                                                                                    |                       |                          | <b>魚肉</b> 清空       |               |           |          |                 |        |      |     |
| 土会责任信息 🤇 | • • | 1+49.0  |                                                                                                    | ******                | 0.0 Jac+00.4 M. 2000     | AND COMPANY AND    | DALMER        |           |          |                 |        |      |     |
| 封续数词     | ^   | 12.00-1 | AN OF A VERY REPORT OF A DATE OF A DATE OF A D | 1, **/2015/8/1736/883 | REAL PROPERTY CONTRACTOR | PROSECUTION CONF   | PS REITOR CO. |           |          |                 |        | \    |     |
| 学时证明下载   |     | 座号      | 结调班名称                                                                                                    | 报名开始日期 0              | 报名结束日期 0                 | 助动时象               | 助别人数 (人) 0    | BINUM (A) | 已报人数(人)。 | 结剥迸最大报名人数 (人) 0 | 报名确认状态 | 操作   | Q   |
| 地识班报名    |     | 1       | 中注地_2024年第二期在线直播的                                                                                                    | 2024-05-31            | 2024-06-16               | 部门经理项目经            | 500           | 0         | 6        | 500             | 未服名    | 报告详情 | 报告  |
| 学时查询     | 10  | 2       | 管注协_第一期会计师事务所合约                                                                                                    | 2024-05-09            | 2024-05-21               | 其他注册会计师            | 1000          | 872       | 873      | 1000            | 已确认    | 报名详情 |     |
| 地议后通知    | 1   | 3       | 中进始_2024年第一期在线直播的                                                                                                    | 2024-05-07            | 2024-05-24               | 从业人员注册会            | 5000          | 1913      | 1916     | 5000            | 未服名    | 报名详情 | 报告  |
| 学时申请     | *   | 4       | <b>维注协_数据资产入表专题培训</b> 的                                                                                                    | 2024-04-07            | 2024-04-22               |                    | 2500          | 0         | 0        | 3000            | 未服名    | 报名详情 | 报名  |
| 中青年人才报名  |     | 5       | 管理协_上市公司和新三联企业年                                                                                                    | 2024-02-14            | 2024-02-21               |                    | 1000          | 0         | 0        | 1000            | 未服名    | 报名详情 | 服装  |
| う止め止めの日本 |     |         |                                                                                                    |                       |                          |                    |               |           |          |                 |        |      |     |
|          |     |         |                                                                                                    |                       |                          |                    |               |           |          |                 |        |      |     |

 2.2 部分信息系统自动带出,可根据实际情况点击进行 修改,特别注意核实手机号码,手机将作为参训账号开通权
 限。修改检查后点击【报名】即可提交报名信息至省注协。

| 🚯 行业管理信息系统          |   |       |            |             |                            |                  |            |             | нарлат                     | ana 🗧       |                      | 100      | Q    | ۰ 🕑 ۵ | ſ |
|---------------------|---|-------|------------|-------------|----------------------------|------------------|------------|-------------|----------------------------|-------------|----------------------|----------|------|-------|---|
| =                   |   | 地动斑根名 | ×          |             |                            |                  |            |             |                            |             |                      |          |      |       | - |
|                     | U | -     | 改 2024     |             |                            |                  |            |             | v .                        | 段名开始日期      |                      |          |      |       |   |
| 四 基本编究              | ÷ | 报名档束日 | A1         | HOURD BLOCK | -                          | 魚房 預空            |            |             |                            | ~           |                      |          |      |       |   |
| (1) 社会責任信息 (2) 想读教育 | ~ | 注意: 八 | 學加中這阶質托三   | 100000      |                            |                  |            |             |                            | ^           |                      |          |      |       |   |
| B) 学时证明下载           |   | 麻马    | 1008828#   |             | 服名注意事项<br>• 报名完毕后          | ,请注意意词确认信机       | 8;经确认后,调报4 | 计学力20倍以()   |                            |             | 回用最大报名人数(人) :<br>(0) | 服名曲以れる   | 操作   | 12.4  |   |
| DA TERESTICA        |   | 2     | 餐注約 第一期会   |             | <ul> <li>因故无法参;</li> </ul> | 10、清理和通知34014013 | ·施单位。否则,将1 | 合受到通报!      |                            |             | 1000                 | BWW      | 报名详情 |       |   |
| 合 地以通知              |   | 3     | 中注动_2024年第 |             |                            |                  |            |             | 388                        |             | 5000                 | 未服名      | 报告详情 | 服名    |   |
| 一 学时申请              | ~ | 4     | 预注动_数据资产。  |             |                            |                  |            |             |                            | - 1         | 3000                 | 未服名      | 报名详情 | 服名    |   |
| 中青年人才报名             |   | 5     | 餐注助_上市公司   | 注闭病母        |                            |                  | 注闭始名       | -           |                            |             | 1000                 | 未服名      | 报名详情 | 服名    |   |
|                     | * |       |            | 出生日期        | 100-001                    |                  | (1) 12.81  | -           |                            |             |                      |          |      |       |   |
| B Gananing          |   |       |            | 1519)       | -                          |                  | + 9482     | 13333333333 | 向检查并更新手机号,当<br>为参训账号开通权限及3 | 時机將<br>十篇学时 |                      |          |      |       |   |
|                     |   |       |            | ,是否往你       | 0.0.9327129                | (a)              | • 是否有责     | 网络用的标准      | ÷                          |             |                      |          |      |       |   |
|                     |   |       |            | Email       | MMAAtmiil                  |                  |            |             |                            | .           |                      |          |      |       |   |
|                     |   |       |            |             |                            |                  |            |             |                            | _           |                      |          |      | (3)   | 5 |
|                     |   |       |            |             | _                          | _                | _          | _           | l                          | 629         |                      |          |      | 1000  | l |
|                     |   |       |            |             |                            |                  |            |             |                            |             |                      |          |      |       |   |
|                     |   |       |            |             |                            |                  |            |             |                            |             | -                    | 20.49.07 |      |       |   |

## 3. 非执业会员报名

3.1 非执业会员登录后点击【继续教育】-【非执业培训 班报名】-【报名】。

| 🛞 行业管理信息系统    |              |                             |                             |                    |                   |            |             |           | anossa 👘 👘     |        |             | 6 -                 |
|---------------|--------------|-----------------------------|-----------------------------|--------------------|-------------------|------------|-------------|-----------|----------------|--------|-------------|---------------------|
| =             | 首页 1         | 铁亚培训旺服名 ×                   |                             |                    |                   |            |             |           |                |        |             | $\langle \rangle$ . |
| B m≅          |              | 4/波 2024                    |                             |                    | 18707# 1825       | 1          |             | ~ 服名开     | 始日期            |        |             |                     |
| C 442         | , <u>R88</u> | 東日期                         |                             |                    | 意词 闭立             |            |             |           |                |        |             |                     |
|               | -            | · 凡希加回往休感托三路培训所的发           | <ol> <li>本系統較不可得</li> </ol> | RS. WORNAWSKI      | messiatisticol    | 是以俗名。      |             |           |                |        |             |                     |
| 2 建煤数育        | ^            | 178.04.10.0180.000000000171 | AU                          | and, another other | CHARLES STRUCTURE | -3-MIR 244 |             |           |                |        | \           | -                   |
| B。投入式学时       | 1843         | 幼期時名称                       | 服名开始日期 0                    | 报名档束日期 0           | 1000058           | 地刷人服 (人) 0 | ENNAR (A) : | 已报人数(人) 🛛 | 地利贸易大报名人数(人) 🔅 | 报名确认状态 | an 🎽        | <u>(3)</u>          |
| D。产出式学时       | 1            | 中注助_2024年第二期在线直接            | 2024-05-31                  | 2024-06-16         | 龄门段理项目经           | 500        | 0           | 29        | 500            | 未服名    | 报告详情 报      | 85                  |
| C Bick Pat    | 2            | 中注始_2024年第一期在线直播            | 2024-05-07                  | 2024-05-24         | 从业人员注册会           | 5000       | 1913        | 1916      | 5000           | 未服名    | 报名详情 报      | 18                  |
| B 减免学时        |              |                             |                             |                    |                   |            |             |           |                |        |             |                     |
| D。学时证明下载      |              |                             |                             |                    |                   |            |             |           |                |        |             |                     |
| B 学时重调        | _            |                             |                             |                    |                   |            |             |           |                |        |             |                     |
| Ball 非体业地利用报告 |              |                             |                             |                    |                   |            |             |           |                |        |             |                     |
| 管 想读教育在版      | -            |                             |                             |                    |                   |            |             |           |                |        |             |                     |
|               |              |                             |                             |                    |                   |            |             |           |                |        |             |                     |
|               |              |                             |                             |                    |                   |            |             |           |                |        |             |                     |
|               |              |                             |                             |                    |                   |            |             |           |                |        |             |                     |
|               |              |                             |                             |                    |                   |            |             |           |                |        |             |                     |
|               |              |                             |                             |                    |                   |            |             |           |                |        |             |                     |
|               |              |                             |                             |                    |                   |            |             |           |                |        |             | 0                   |
|               |              |                             |                             |                    |                   |            |             |           |                |        |             | -                   |
|               |              |                             |                             |                    |                   |            |             |           |                |        |             |                     |
|               |              |                             |                             |                    |                   |            |             |           |                |        |             |                     |
|               |              |                             |                             |                    |                   |            |             |           |                |        |             |                     |
|               |              |                             |                             |                    |                   |            |             |           |                |        |             |                     |
|               |              |                             |                             |                    |                   |            |             |           |                |        | and some hi | - 100               |
|               |              |                             |                             |                    |                   |            |             |           | 共2条 1          | 20 ∰/3 | 月~ 開屋 1     | 页                   |

3.2 部分信息系统自动带出,可根据实际情况点击进行 修改,特别注意核实手机号码,手机将作为参训账号开通权 限。修改检查后点击【报名】即可提交报名信息至省注协。

| 🚱 行业管理信息系统                                                                     |                   |                 |                                                                      |                          |                   | <b>建以供用容数</b>                   | - sates                  | 11995-0              | Q                   | ~ 🌀 ۵ |
|--------------------------------------------------------------------------------|-------------------|-----------------|----------------------------------------------------------------------|--------------------------|-------------------|---------------------------------|--------------------------|----------------------|---------------------|-------|
|                                                                                | 首页 非执业培训班报名 ×     |                 |                                                                      |                          |                   |                                 |                          |                      |                     |       |
| 6。<br>第233月卷<br>② 第253月卷                                                       | 年度 2024<br>最名档束日期 |                 | 1000 M2                                                              | 18                       |                   | ~ 服名开始日                         | R                        |                      |                     |       |
| □ 基本活動 × □ 基本活動 × □ 当該政府 ^                                                     | 119: Aparting/62  | 培训班报名           |                                                                      |                          |                   | ×                               |                          |                      |                     |       |
| <ul> <li>(2) 第169:363</li> <li>(3) 10(3):263</li> <li>(3) 10(3):263</li> </ul> |                   |                 | 报名注意舉項<br><ul> <li>报名完毕后,请注意查阅确认信</li> <li>國政无法参加,请提前遵知培训</li> </ul> | 嗯:经确认后,请按8<br>实施单位。否则,将4 | 1#2018001<br>**** |                                 | 利田和大服名人数(人) = 500<br>500 | 服名确认状态<br>末报名<br>未报名 | 操作:<br>报名评情<br>报名评情 | 报名 服名 |
| <ul> <li>3. 学时证明下载</li> <li>3. 学时证明下载</li> </ul>                               |                   | 非统业编号           | Marco and a                                                          | 13.248                   | -                 | 168                             |                          |                      |                     |       |
| D MANADIA                                                                      |                   | 出生日期<br>肥券      | 1000-00<br>1000-00150                                                | 作主約1<br>- 1月4月1          | <b>N</b>          | 重点核实手机标,手机标将作为<br>参引账号开通权限及学时计算 |                          |                      |                     |       |
|                                                                                |                   | + 是西任南<br>Email | B (*)                                                                | • 是否解食                   | đ                 | ν.                              |                          |                      |                     |       |
|                                                                                |                   |                 |                                                                      |                          |                   | <b>E</b> A                      |                          |                      |                     | ۲     |
|                                                                                |                   |                 |                                                                      |                          |                   |                                 | #2 # · · · ·             | 20 9/                | 1 22                | 1 10  |

二、参训

(一) 手机参训

通过扫描通知中二维码进入页面,即可正常参训。若出 现"无权限"提醒,点击【绑定手机号】或进入【个人中心】 绑定报名时所预留的手机号,重新扫码进入即可参训。

| × |                                                                | ×                                    |                                           |
|---|----------------------------------------------------------------|--------------------------------------|-------------------------------------------|
|   | <b>暂无该课程权限</b><br>请 <mark>朋定手机号</mark> 贡尝试,或联系管理员开通权限          | <b>若无</b><br>请螺定手机号运会)               | S<br>Siredum<br>A. Althebigh Harm         |
|   | 前往首页<br>前往首页<br>个人中心                                           | 「东省注册会社」                             |                                           |
|   |                                                                | 第定你的手机号 ④<br>第定后即可登录店铺并雪<br>+86 请输入手 | ₩A HA HA HA HA HA HA HA HA HA HA HA HA HA |
|   | 店铺主页   个人中心   店铺信息   投诉建议<br>③ 小鹞通提供技术支持<br>www.xlace-tech.com | →③输入短信验<br>④点击确认→                    | 证码<br>②获取验证码                              |

#### (二) 电脑参训

1. 通过复制通知中网址进入登录页面,登录后即可正常参训。

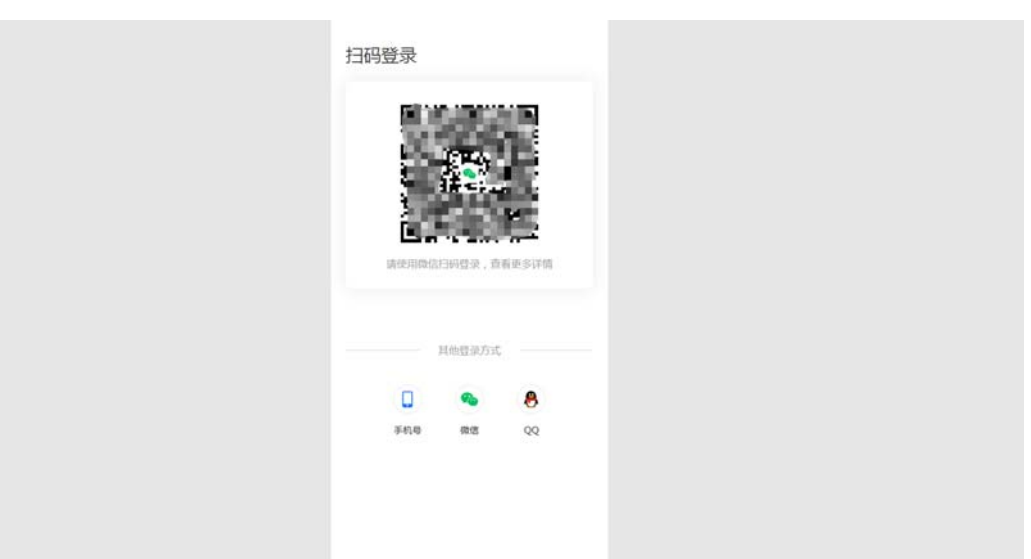

2.若登录后提示"无权限",点击【绑定手机号】或进入
 【个人中心】绑定报名时所预留的手机号,重新扫码进入即
 可参训。

注:二维码及网址进入至专栏页面,参训学员需根据课 程时间自行切换目录中课程进行参训。

(三)课件下载

 事务所、注册会计师与非执业会员均可通过报名窗口 点击相应的【培训班名称】进入课件下载页面。(下图为事务 所端口示例)

|                         |        |                         |            |            |               |              |             |          |            | Charles and the second |                  | u u  |     |
|-------------------------|--------|-------------------------|------------|------------|---------------|--------------|-------------|----------|------------|------------------------|------------------|------|-----|
| =                       | 前页 地议  | HRS ×                   |            |            |               |              |             |          |            |                        |                  |      | . > |
| <b>2 Ⅲ</b> 页            |        | 成 2024                  |            |            | 1000          | 10.05        |             |          | ~ 服名开始日期   |                        |                  |      |     |
| 5 442<br>5 #≠@@@@@      | 88/8#E |                         |            |            | n nu          | <b>3</b> 92  |             |          |            |                        |                  |      |     |
| > 建建数有热业 个              | 1王帝: 月 | (象如中注诊委托三院培训班的学)        | 11, 本系統轄不变 | 建绿岩,清弦探有3  | 电通知中的报告相接到    | 则相关世貌网站报名。   |             |          |            |                        |                  |      |     |
| B。 建硫酸黄肉活素尚             | 库马     | MARESAS 13              | 服名开始日期 :   | RSMAEN :   | NUMB          | MINIAR (A) = | ENNAM (A) : | 已禄人政(人): | 本用已編入数(人): | *RIBUAR (A)            | <b>地利田根大服名</b> 。 | 811  |     |
| D. 组成和用计划管理             | 1      | 中压场 2024年第二期在地震增        | 2024-05-31 | 2024-06-16 | 前门经现项目        | 500          | 0           | 64       | 0          | 0                      | 4                | 丰裕学员 | 服務  |
| 6) HARMITTIRE # 2       | 2      | <b>第注论,第一局会计师事务所合</b> 1 | 2024-05-09 | 2024-05-21 | <b>其他注册会计</b> | 1000         | 872         | 873      | 2          | 2                      |                  | 本新学员 | 88  |
| D WINERS                | - 3    | 中进步_2024年第一期在注意增        | 2024-05-07 | 2024-05-24 | 从业人员注册。       | 5000         | 1913        | 1916     | 0          | 0                      | 0 1              | 本新学员 | 88  |
| B) 地址把重建                | 4      | <b>算过场,就说点产入带专题培训</b>   | 2024-04-07 | 2024-04-22 |               | 2500         | 0           | 0        | 0          | 0                      | -                | 本紙学员 | 196 |
| E) HOREERIN(P)STHEVINE) | 5      | 增速的_上市公司和新三桥企业!         | 2024-02-14 | 2024-02-21 |               | 1000         | 0           | 0        | 0          | 0                      |                  | 丰裕学员 | 88  |
| D. LERING MIREN         |        |                         |            |            |               |              |             |          |            |                        |                  |      |     |
| (3) 年度总括管理              |        |                         |            |            |               |              |             |          |            |                        |                  |      |     |
| 日、 業績人才・合伙人地以前現在        |        |                         |            |            |               |              |             |          |            |                        |                  |      |     |
| 13、高端人才・中青年人才推荐         |        |                         |            |            |               |              |             |          |            |                        |                  |      |     |
| - 注册管理 · ·              |        |                         |            |            |               |              |             |          |            |                        |                  |      |     |
| 1 686 <b>8</b> *        |        |                         |            |            |               |              |             |          |            |                        |                  |      |     |
| 1 (10/08)               |        |                         |            |            |               |              |             |          |            |                        |                  |      |     |
| 1 Féttit                |        |                         |            |            |               |              |             |          |            |                        |                  |      |     |
|                         |        |                         |            |            |               |              |             |          |            |                        |                  |      |     |
| 1 March 2 March 2010    |        |                         |            |            |               |              |             |          |            |                        |                  |      |     |
| For once                |        |                         |            |            |               |              |             |          |            |                        |                  |      |     |
| 5 698400R#              |        |                         |            |            |               |              |             |          |            |                        |                  |      |     |

 2.点击【下载课程时间安排】待下载弹窗弹出即可下载。
 注:课件公开情况视授课老师要求而定,请参训学员尊重授 课讲师相关资料知识产权,勿扩大知悉范围或外传。

| 培训研名称  |                   |         |                  |
|--------|-------------------|---------|------------------|
|        | 中注协_2024年第二期在线直播均 | 培训对象    | 项目经理,部门经理,主任会计师( |
| 报名开始日期 | 2024-05-31        | 报名结束日期  | 2024-06-16       |
| 培训开始日期 | 2024-06-18        | 培训结束日期  | 2024-06-19       |
| 培训地点   | 线上直播 (视同面授培训)     |         |                  |
| 授课教师   |                   |         |                  |
| 最大报名人数 | 500               | 培训人数    | 500              |
| 培训学时   | 16.00             | 实施单位    | 广东省注册会计师协会       |
| 培训班类型  | 自办班               | 教师附件信息  | ★ 下载教师附件信息       |
| 课程时间安排 | ▲ 下载课程时间安排        | 培训内容    | 从ESG到可持续发展——应对气候 |
| 备注     |                   | 待下载弹窗弹出 | 即可下载             |